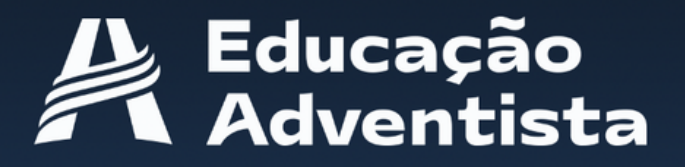

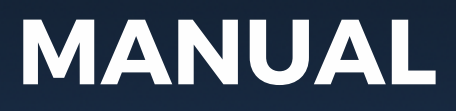

# Professores

# Portal 2024

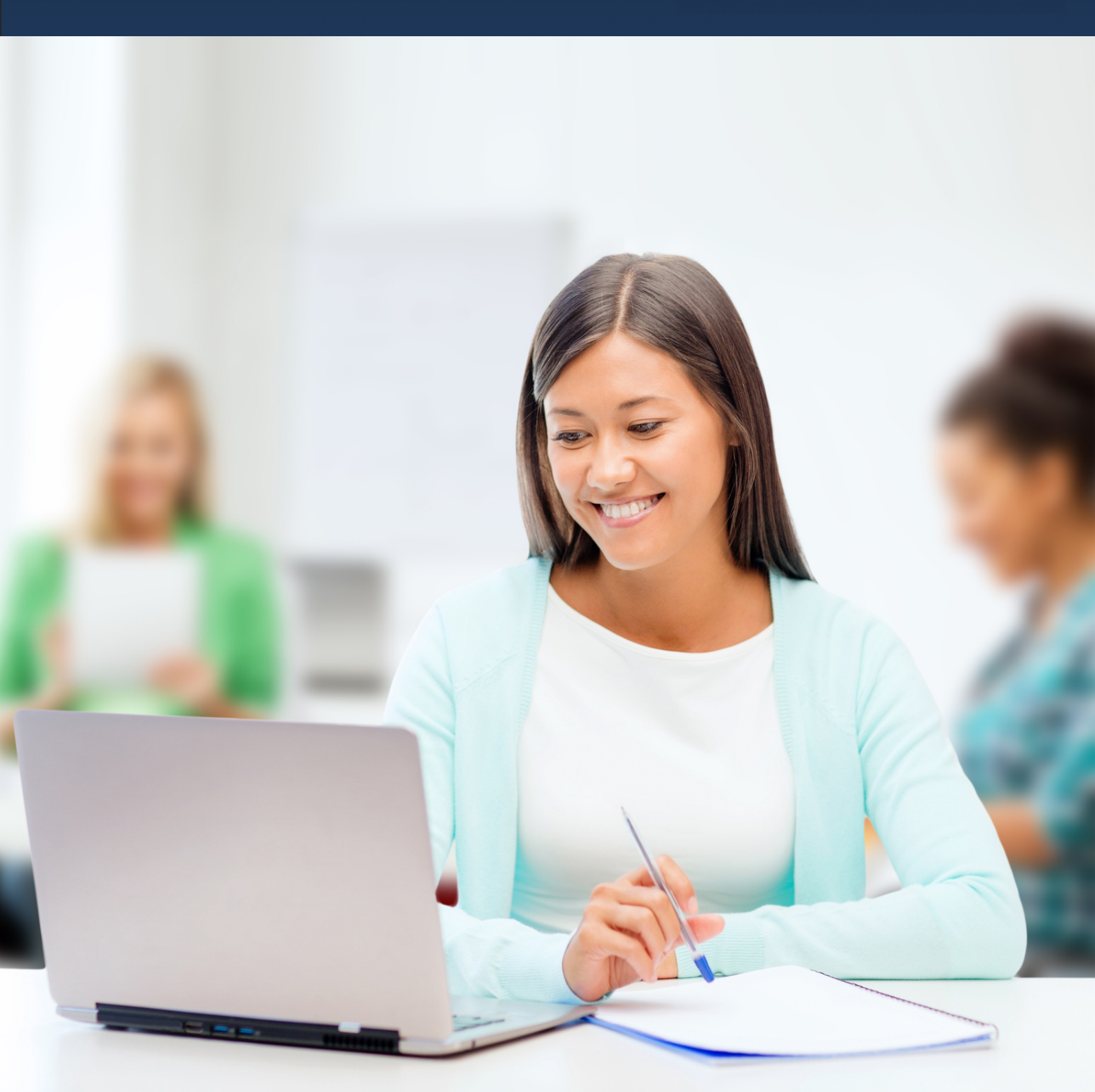

#### Acesso

Acesse Portal por meio do endereço eletrônico: https://portal.educacaoadventista.org.br/

| C A d ht         | ps://login.educacaoadventista.org.br                          |                                            | @ A' ★ CD 🔂 😪                 |
|------------------|---------------------------------------------------------------|--------------------------------------------|-------------------------------|
|                  |                                                               |                                            |                               |
|                  |                                                               |                                            |                               |
|                  | Constant and the                                              |                                            |                               |
|                  | bttps://accounts.google                                       | com/v3/signin/identifier?oppara            | Educação                      |
|                  | G Fazer login com o Google                                    |                                            | Adventist                     |
|                  |                                                               |                                            | raventise                     |
|                  |                                                               | Fazer login                                |                               |
| Constitution and | Prosseguir pa                                                 | ara educacaoadventista.org.br              |                               |
|                  |                                                               |                                            |                               |
|                  |                                                               | @eaportal.org                              |                               |
|                  | Esqueceu seu e-mail?                                          |                                            | Clique no botão abaixo p      |
|                  |                                                               |                                            | acessar os serviços dig       |
|                  | Para continuar, o Google con                                  | npartilhará com o app                      | do Portal.                    |
| 0                | educacaoadventistă.org.br s<br>sua foto do perfil. Consulte a | a Política de Privacidade e os             |                               |
| -                | Termos de Serviço do app                                      | educacaoadventista.org.br antes de usá-lo. | Acessar                       |
|                  |                                                               | Avançar                                    |                               |
| E F              |                                                               |                                            |                               |
| S                | ERVIÇ                                                         |                                            |                               |
|                  |                                                               |                                            |                               |
|                  | Português (Brasil)                                            | Ajuda Privacidade Termos                   |                               |
|                  |                                                               |                                            |                               |
|                  |                                                               |                                            |                               |
|                  |                                                               |                                            | Copyright© 2024 EA            |
|                  |                                                               |                                            | Todos os direitos reservados. |
|                  |                                                               |                                            |                               |
|                  |                                                               |                                            |                               |
|                  |                                                               |                                            |                               |
|                  |                                                               |                                            |                               |
|                  |                                                               |                                            |                               |
|                  |                                                               |                                            |                               |
|                  |                                                               |                                            |                               |
|                  |                                                               |                                            |                               |
|                  |                                                               |                                            |                               |
|                  |                                                               |                                            |                               |
|                  |                                                               |                                            |                               |
|                  |                                                               |                                            |                               |
|                  |                                                               |                                            |                               |
|                  |                                                               |                                            |                               |

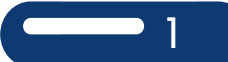

#### **Acesso do Professor**

O Professor terá acesso aos seguintes recursos: Agenda, Atividades, Comunicados, Calendário, Trilhas de Aprendizagem, Materiais Didáticos, Universidade Corporativa e Serviços, entre outros.

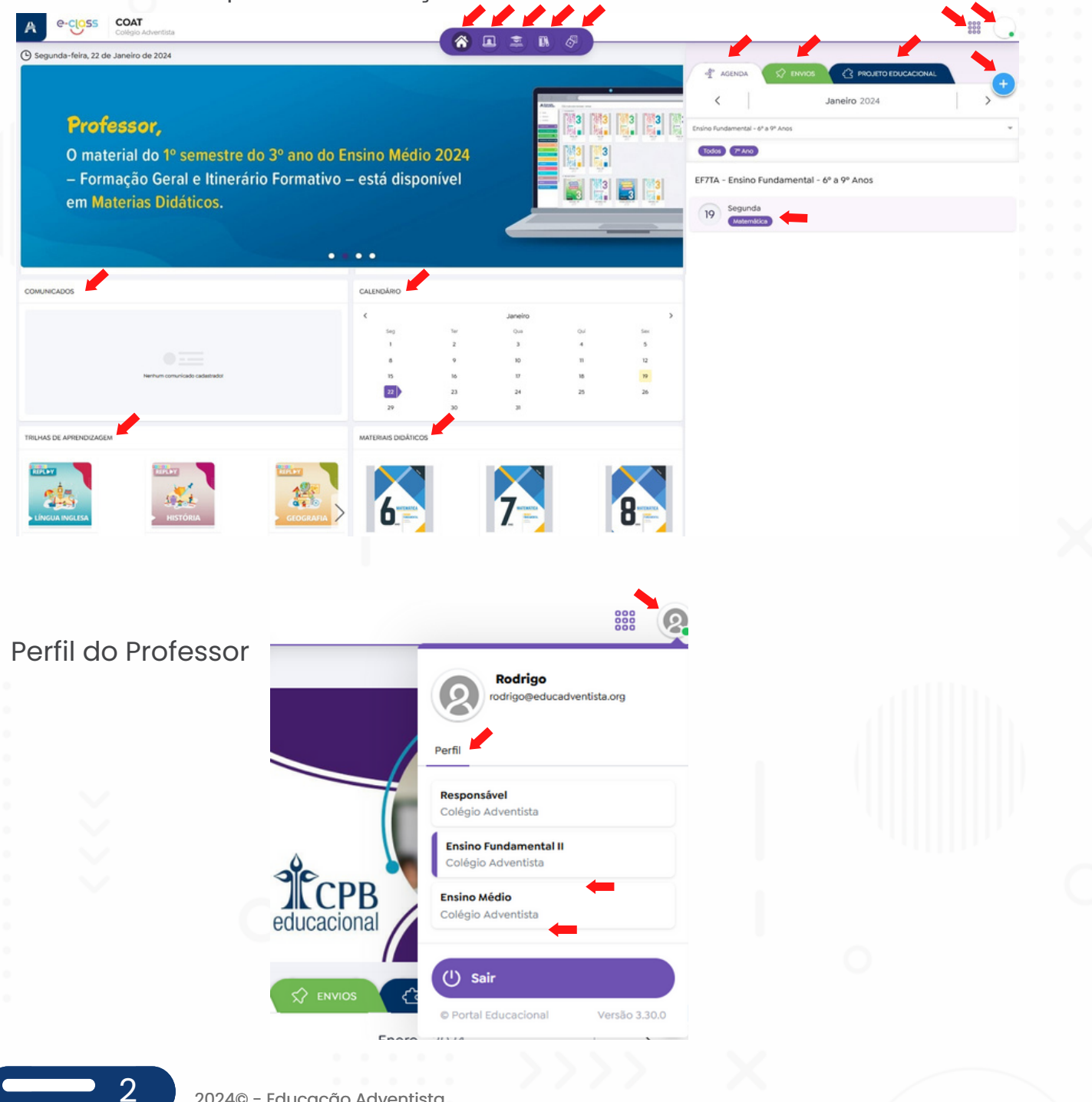

Nesta tela, clicando no ícone + o Professor poderá lançar as Aulas e as Atividades, para toda a turma ou para alunos específicos.

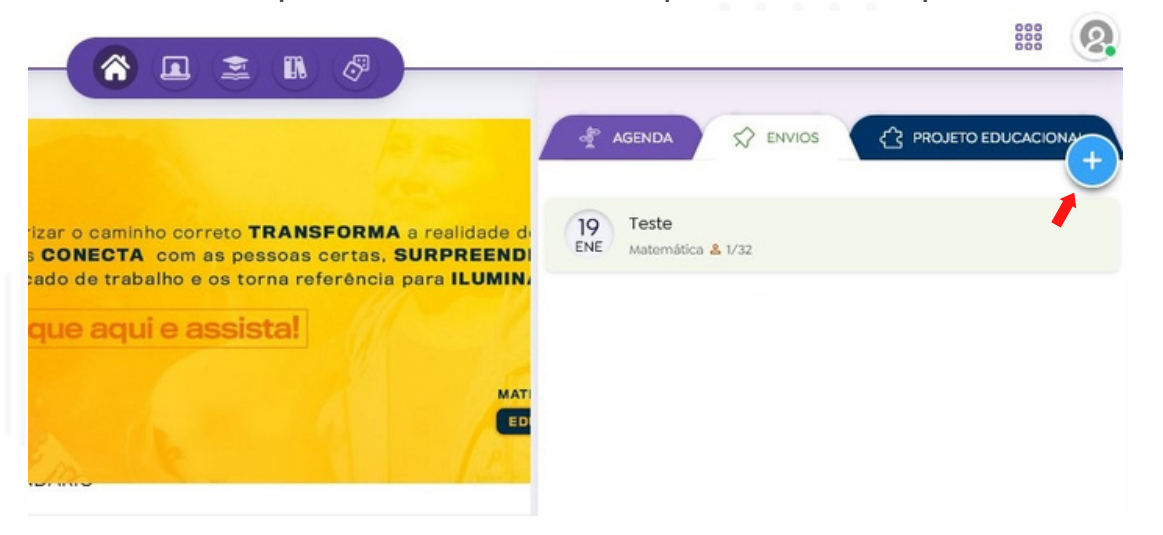

O Professor poderá escolher as turmas e as disciplinas nas quais serão trabalhadas as Aulas e/ou as Atividades, clicando no ícone +

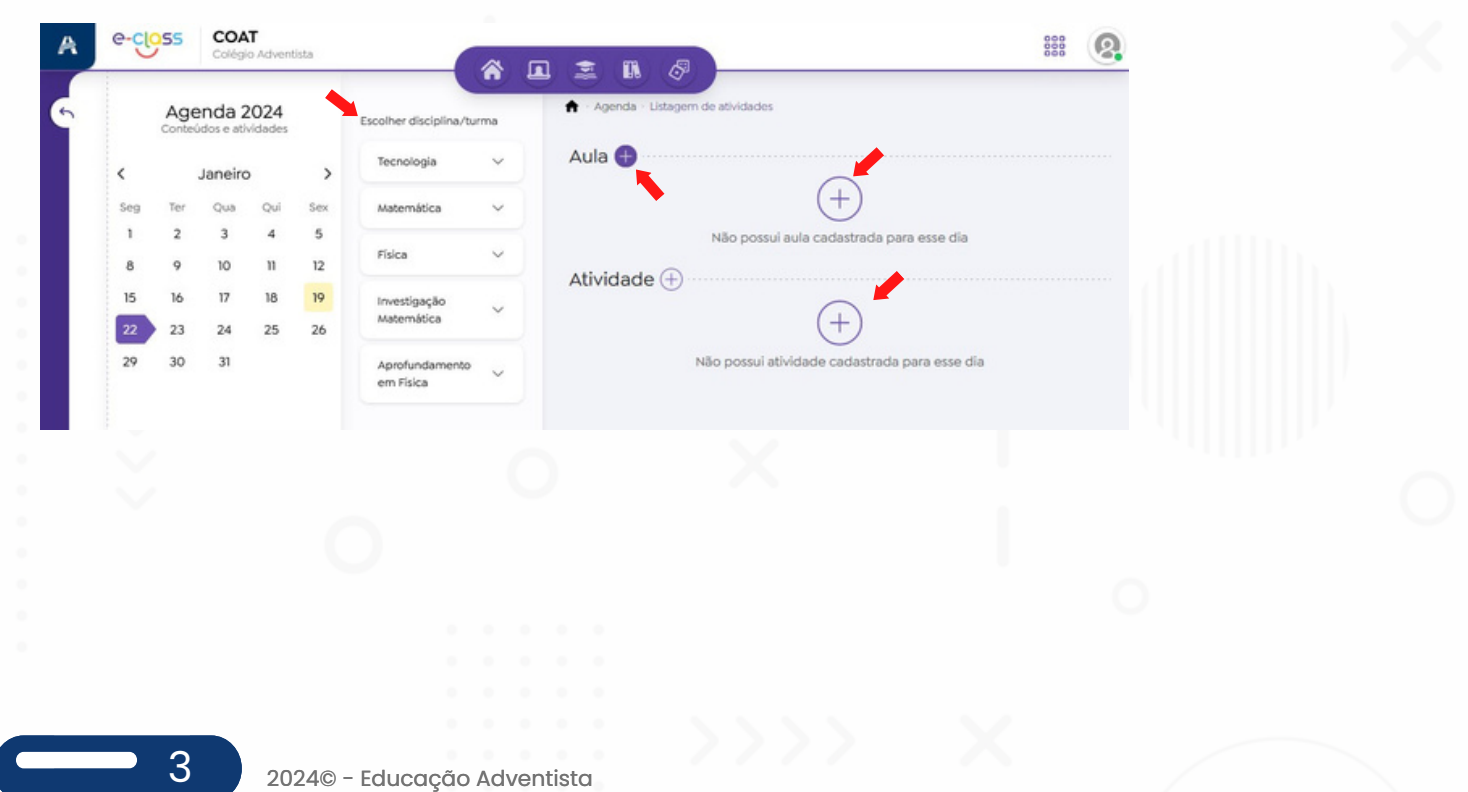

#### Criação de Aula para turma.

Nesta tela o professor poderá descrever a aula e anexar imagens, textos e arquivos.

| Agenda 2024                                                                                            | 🔒 - Agenda                                                                              | - Listagem de atividades                        |          |  |
|----------------------------------------------------------------------------------------------------|-----------------------------------------------------------------------------------------|-------------------------------------------------|----------|--|
| CIOSS Física - 2º Básico (FM2A                                                                         | er disciolina/turma<br>(A)                                                              |                                                 | ×        |  |
|                                                                                                    | a 4                                                                                     |                                                 |          |  |
| auto Fisico da                                                                                         |                                                                                         |                                                 |          |  |
| Auto Fisico Ol                                                                                         |                                                                                         |                                                 |          |  |
| Nescrição                                                                                              |                                                                                         |                                                 |          |  |
| B I <u>U</u> S X <sub>2</sub> X <sup>2</sup> Parágrafo                                                 | ✓ AI ~ II II ~ II                                                                       |                                                 | → Q ~    |  |
| Desvendando os Mistérios da Gravidade                                                                  |                                                                                         |                                                 |          |  |
| Objetivo: Compreender o conceito de gravidade                                                          | , suas leis e impacto na vida cotidiana, atravé                                         | és de uma atividade teórica e prática.          |          |  |
| Experimento com Pesos e Distâncias:<br>Forneca diferentes objetos de massa conhecida (                 | pesos) para os alunos.                                                                  |                                                 |          |  |
| Eles devem medir a força gravitacional entre dois<br>Registre os dados e peca aos alunos para analisar | objetos, variando a distância entre eles.<br>como a forca gravitacional muda com a dist | ância.                                          |          |  |
|                                                                                                    |                                                                                         |                                                 |          |  |
| Aula Explicação.docx                                                                                   |                                                                                         | (A)                                             |          |  |
| 6428Kb                                                                                                 | ~ •                                                                                     | Arraste e solto os arquivos aqui                |          |  |
|                                                                                                    |                                                                                         | Tamanho máximo dos arquivos: 30mb               |          |  |
|                                                                                                    |                                                                                         | .PDF,MP3,MP4,DOCX,XLS,XLSX,PPTX,JPG,PNG,PDF,TXT |          |  |
|                                                                                                    |                                                                                         |                                                 |          |  |
| ECLASS.CANCELAR                                                                                        |                                                                                         |                                                 | + SALVAR |  |
| ECLASS.CANCELAR                                                                                        |                                                                                         |                                                 | + SALVAR |  |
| ECLASS.CANCELAR                                                                                        |                                                                                         |                                                 | + SALVAR |  |
| ECLASS.CANCELAR                                                                                        |                                                                                         |                                                 | + SALVAR |  |
| ECLASS.CANCELAR                                                                                        |                                                                                         |                                                 | + SALVAR |  |
| ECLASS.CANCELAR                                                                                        |                                                                                         |                                                 | + SALVAR |  |
|                                                                                                    |                                                                                         |                                                 | + SALVAR |  |
|                                                                                                    |                                                                                         |                                                 | + SALVAR |  |
|                                                                                                    |                                                                                         |                                                 | + SALVAR |  |
|                                                                                                    | 0                                                                                       |                                                 | + SALVAR |  |
|                                                                                                    | 0                                                                                       | ×                                               | + SALVAR |  |
|                                                                                                    | 0                                                                                       | ×                                               | + SALVAR |  |
|                                                                                                    | 0                                                                                       | ×                                               | + SALVAR |  |

#### Criação de Atividade para uma turma ou um aluno específico.

Nesta tela, além de descrever a atividade e anexar imagens, textos e arquivos, o professor poderá selecionar um aluno específico para a realização de uma atividade avaliativa, marcando a data para a entrega. Vencido o prazo estabelecido pelo professor, o aluno não poderá mais realizar o envio.

| Atividade                                             |                                                   |                                   |                                  |                             |                                                |                                                          |                                                     |                                                                  |                                             |                                                                                                    |                                         |                                                        |                    |                            |               |                             |         |         |          |                                    |         |   |
|-------------------------------------------------------|---------------------------------------------------|-----------------------------------|----------------------------------|-----------------------------|------------------------------------------------|----------------------------------------------------------|-----------------------------------------------------|------------------------------------------------------------------|---------------------------------------------|----------------------------------------------------------------------------------------------------|-----------------------------------------|--------------------------------------------------------|--------------------|----------------------------|---------------|-----------------------------|---------|---------|----------|------------------------------------|---------|---|
| Availativo Permitir envio Não permitir envio atrasado |                                                   |                                   |                                  |                             |                                                | Data de início                                           |                                                     |                                                                  | Data fin                                    |                                                                                                    |                                         |                                                        |                    |                            |               |                             |         |         |          |                                    |         |   |
| Ativida                                               | de de F                                           | isica Ol                          |                                  |                             |                                                |                                                          |                                                     |                                                                  |                                             | 22/0                                                                                                    | 1/24 0                                  | 8:00                                                   |                    | ×                          | 8             | 22/01/2                     | 11:59   |         |          | × f                                | 3       |   |
|                                                       |                                                   |                                   |                                  |                             |                                                |                                                          |                                                     |                                                                  |                                             |                                                                                                    |                                         |                                                        |                    |                            |               |                             |         |         |          |                                    |         |   |
| B                                                     | °<br>I                                            | <u>u</u> s                        | X <sub>2</sub>                   | X <sup>2</sup>              | Parágrafo                                      | ~                                                        | A1 ~                                                |                                                                  |                                             | ~ =                                                                                                    | · ·                                     | - 5                                                    | 2 ~ 66             |                            | Ŧ             |                             | Ø       | ¢       | <i>→</i> | q.                                 |         |   |
| The sta                                               | da 44                                             |                                   |                                  | nda -                       |                                                | a Canadata da                                            |                                                     |                                                                  | _                                           |                                                                                                    |                                         | -                                                      |                    |                            | -             |                             | -       |         |          |                                    |         |   |
| Explor<br>quadra                                      | e as lei<br>ado da                                | is da grav<br>distância           | idade de<br>a entre e            | Newto<br>es (Lei            | le gravidade<br>on. Discuta co<br>da Gravitaçã | <b>, suas leis e i</b><br>omo a força ş<br>o Universal). | impacto<br>gravitacio                               | na vida<br>Inal é d                                              | a cotidi                                    | ana, at                                                                                                    | oporci                                  | de uma                                                 | produto            | <b>e teóric</b><br>das mas | <b>a e pr</b> | <b>ática.</b><br>os objetos | e inver | samente | prop     | orcional a                         | 0       | ] |
| Explor<br>quadra<br>Quem                              | e as lei<br>ado da<br>I fará                      | is da grav<br>distância<br>essa a | idade de<br>a entre e<br>tividad | Newto<br>s (Lei<br>es (Lei  | le gravidade<br>n. Discuta co<br>da Gravitaçã  | <b>, suas leis e i</b><br>omo a força ş<br>o Universal). | impacto<br>gravitacio                               | na vida                                                          | a cotidi                                    | ana, at                                                                                                    | oporci                                  | de uma                                                 | produto            | e teóric                   | aepr          | <b>ática.</b>               | e inver | samente | prop     | orcional a                         | 0       |   |
| Explor<br>quadra<br>Quem<br>Todos                     | e as lei<br>ado da<br>I fará                      | essa a                            | idade de<br>a entre e<br>tividad | Newto<br>s (Lei<br>es (Lei  | le gravidade                                   | e, suas leis e i<br>ormo a força g<br>o Universal).      | impacto<br>gravitacio                               | na vida                                                          | a cotidi                                    | ana, at                                                                                                    | oporci                                  | de uma                                                 | atividad           | e teóric                   | sas do        | <b>ática.</b><br>os objetos | e inver | samente | prop     | orcional a<br>Alunos<br>específico | 0       |   |
| Explor<br>quadra<br>Quem<br>Todos                     | e as le<br>ado da<br>i fará                       | essa a<br>rma                     | idade de<br>a entre e            | eito d<br>Newto<br>es (Lei  | le gravidade                                   | , suas leis e i                                          | <b>impacto</b><br>gravitacio                        | na vida<br>inal é d                                              | e solte                                     | ana, at<br>ente pr<br>↑<br>os arqu                                                                                           | oporci                                  | de uma<br>ional ao<br>aqui                             | produto            | e teóric<br>das mas        | sas do        | <b>ática.</b>               | e inver | samente | prop     | Alunos                             | 5       |   |
| Quem<br>Todos                                         | ivo: Co<br>e as le<br>ado da<br>1 fará<br>; da tu | essa a                            | idade de<br>a entre e<br>tividad | e?                          | le gravidade                                   | , suas leis e i                                          | impacto<br>gravitacio<br>A<br>N                     | na vida<br>Inal é d<br>Inal é d                                  | iretame<br>e solte<br>de arqui              | ana, at<br>ente pr                                                                                                    | ravés<br>oporci                         | de uma<br>ional ao<br>aqui<br>sc 10                    | produto            | e teóric<br>das mas        | <b>a e pr</b> | <b>ática.</b>               | e inver | samente | prop     | Alunos<br>específico               | 0<br>15 |   |
| Quem                                                  | ivo: Ce<br>e as le<br>ado da                      | essa a                            | idade de<br>a entre e            | eeito e<br>Newto<br>es (Lei | le gravidade                                   | , suas leis e i<br>orno a força (<br>o Universal).       | impacto<br>gravitacio<br>A<br>N<br>Tan<br>AP3_MP4_  | na vida<br>nal é d<br>úmero c<br>nanho n<br>DOCX,X               | e solte<br>de arqui<br>máximo<br>(L.S.,XLS) | Ana, at<br>ente pr                                                                                                    | uivos a<br>mitido<br>uvos: :            | de uma<br>ional ao<br>aqui<br>s: 10<br>30mb<br>PEG_PNC | produto<br>produto | e teóric                   | a e pr        | <b>ática.</b>               | e inver | samente | prop     | Alunos<br>específico               | 0       |   |
| Quem<br>Todo:                                         | ivo: Ce<br>e as le<br>ado da<br>) fará            | essa a                            | idade de<br>a entre e            | eeito e<br>Newto<br>es (Lei | le gravidade                                   | , suas leis e i<br>orno a força (<br>o Universal).       | impacto<br>gravitacio<br>A<br>N<br>Tan<br>MP3_MP4,J | na vida<br>inal é d<br>rraste (<br>úmero c<br>nanho n<br>DOCX.X. | e solte<br>de arqui                         | Ana, at<br>ente provincia de la construcción<br>no sarquivos per<br>dos arquivos per<br>dos arquivos per<br>dos arquivos per | vivos a<br>mitido<br>uivos: i<br>JPG,JI | de uma<br>ional ao<br>aqui<br>s: 10<br>30mb<br>PEG_PNC | s.PDF.TXT          | e teóric                   | a e pr        | ática.                      | e inver | samento | prop     | Alunos<br>específico               | o<br>15 |   |

#### Envios

Nesta tela, o professor poderá acompanhar as atividades enviadas pelos alunos.

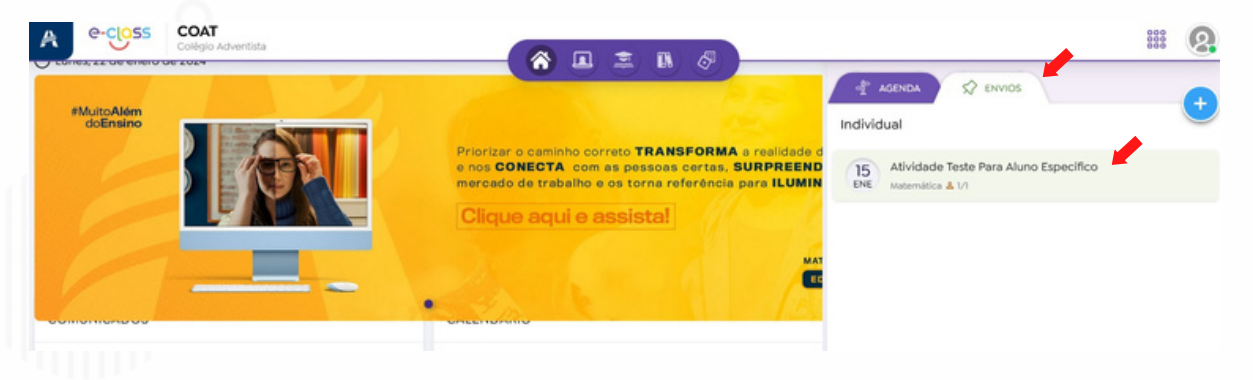

O professor poderá visualizar a atividade respondida pelo aluno e realizar as devidas correções. Poderá, também, inserir comentários, por meio de texto, áudio ou anexo, para fornecer uma orientação mais precisa ao aluno sobre a atividade. Além disso, caso seja necessário, o professor terá a opção de liberar outra data para a entrega da atividade.

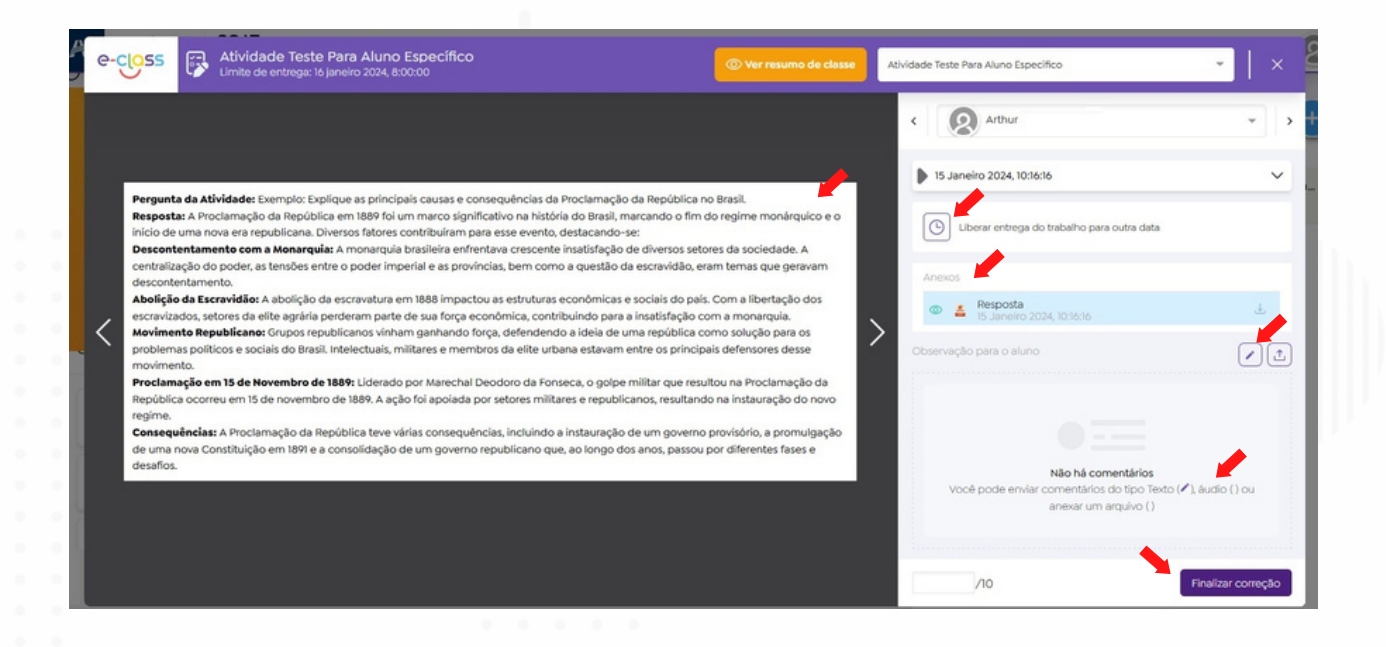

6

#### **Apontamento Educacional**

Nesta tela, o professor poderá pesquisar um apontamento educacional. Para isso, deverá selecionar Turma, Disciplina, Aluno, Data Inicial, Data Final e Tipo de Ocorrência, que pode ser atraso, atestado, falta, trabalho em atraso, entre outros.

| A | Collegio Adventista    |           |                                         |
|---|------------------------|-----------|-----------------------------------------|
| 6 | Apontamento Edu        | ucacional |                                         |
|   | Matemal<br>Discipline  |           |                                         |
|   | Auno<br>Selecionar     | -         | Utilize os fitros para realizar a busca |
|   | Data inicial • Data fi | nal •     |                                         |
| 8 | Tipo                   | -         |                                         |
|   | Buscar apontame        | ntos      |                                         |

No botão '**+ Apontamentos**', o professor poderá cadastrar um apontamento educacional. Para isso, deverá selecionar Turma, Tipo, Data, Disciplina e adicionar Observações. Ao clicar em **'APLICAR**', será exibida uma lista com todos os alunos da turma, e ele marcará os alunos a quem se aplica a respectiva anotação.

| Apontar            | mento Educaci                   | onal 🕈 Acade          | emica aponomolifo Educacional           |                 |     |                |
|--------------------|---------------------------------|-----------------------|-----------------------------------------|-----------------|-----|----------------|
| Escolha uma t      | Acadêmico                       | Cadastrar apontamento | / · · · · · · · · · · · · · · · · · · · |                 | ×   | + APONTAMENTOS |
| EF7MA<br>7º Ano    | Escolha urur turma              |                       | Arthur                                  | Atestado Médico |     |                |
| Disciplina<br>Arte | Tipo *                          | •                     | -                                       | Atestado Médico | _h. |                |
| Aluno              | Atestado y dico<br>Data *       | Des                   | eja gravar todos os apontamentos        |                 | li. |                |
| Data inicial -     | 22/1/24                         | mar                   | cados?                                  | Atestado Médico |     |                |
| Tipo               | Cièncias                        | × *                   | -                                       | Atestado Médico |     |                |
|                    | Observação *<br>Atestado Médico |                       | Isabela                                 |                 | li. |                |
|                    |                                 | <b>-</b> //.          |                                         | Atestado Médico |     |                |

2024© - Educação Adventista

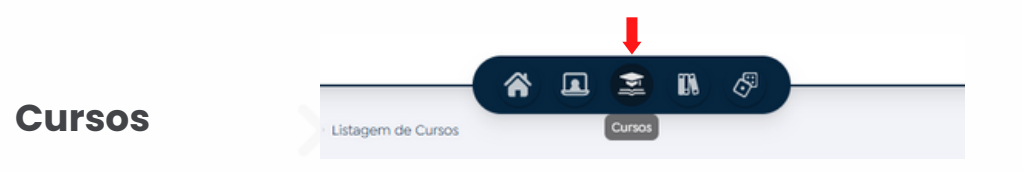

Nesta tela, o professor poderá escolher entre **Trilhas de Aprendizagem** e **Universidade Corporativa.** 

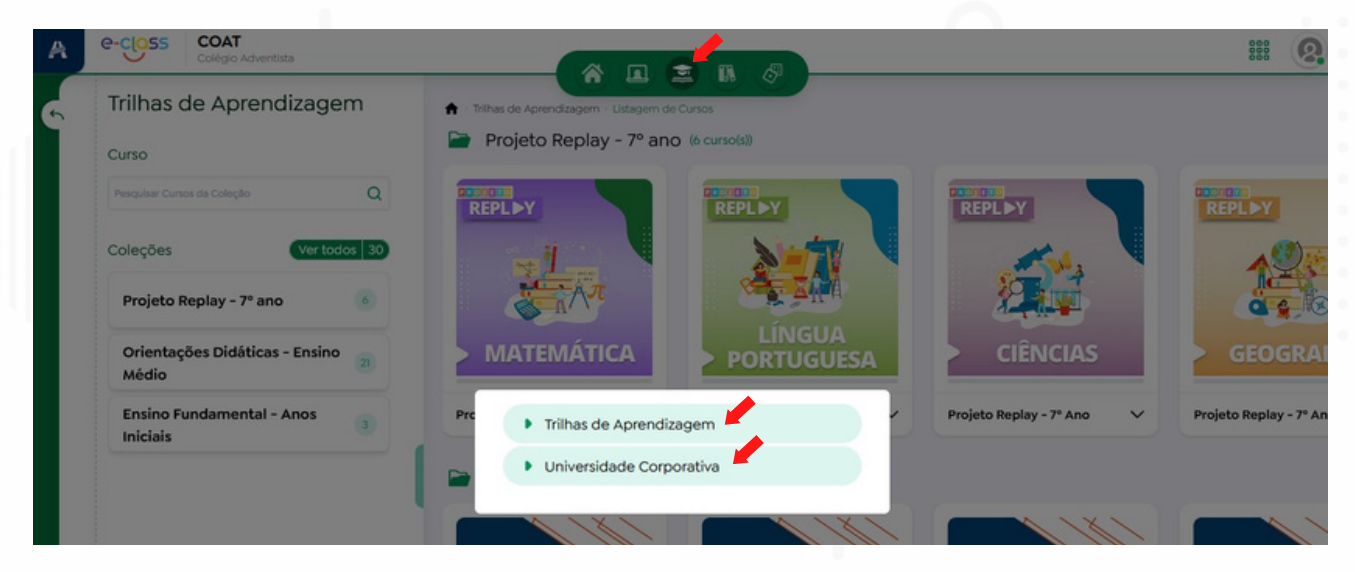

Em **Trilhas de Aprendizagem** o professor poderá visualizar as coleções dos diferentes níveis: Projeto Replay, Orientações Didáticas do Ensino Médio ou Anos Iniciais do Ensino Fundamental.

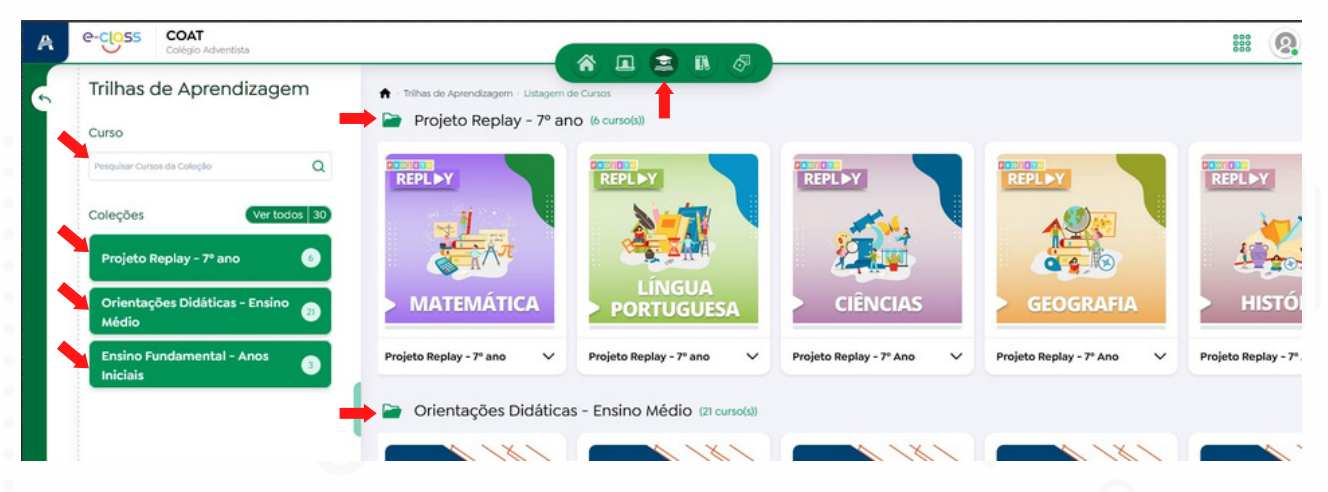

Nas **Trilhas de Aprendizagem**, o professor deverá selecionar Curso, Bimestre e Capítulo para acessar os conteúdos.

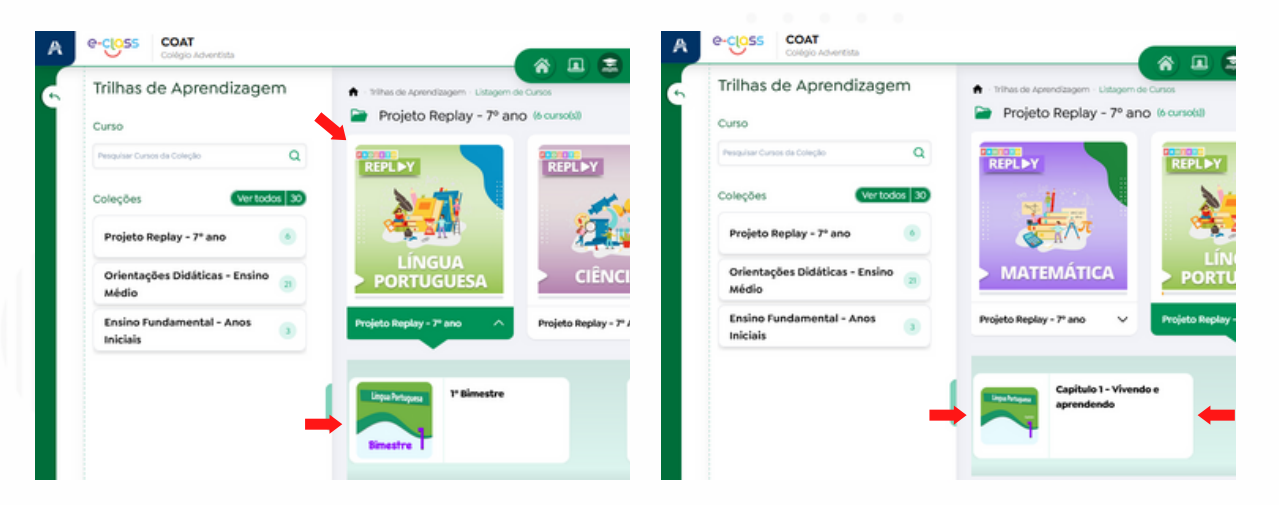

Na tela das **Trilhas de Aprendizagem**, o professor poderá seguir todas as etapas do curso escolhido.

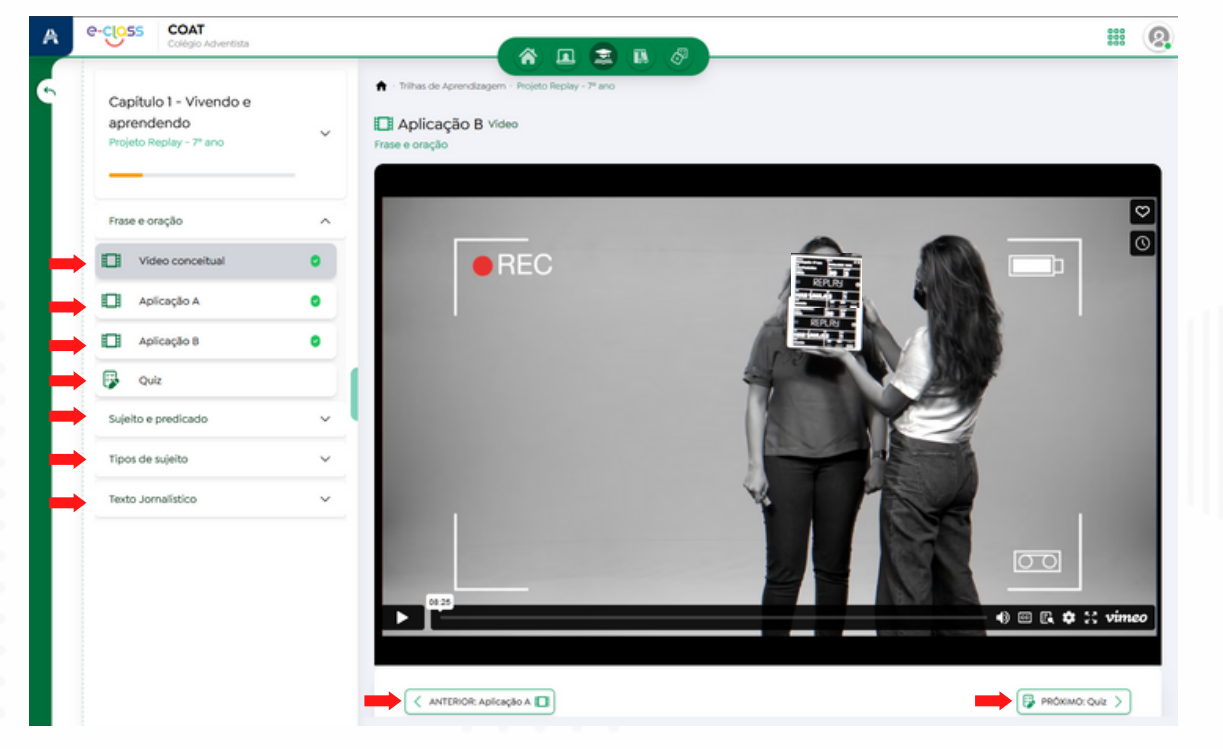

9

Em **Universidade Corporativa** o professor poderá visualizar as coleções dos cursos disponíveis.

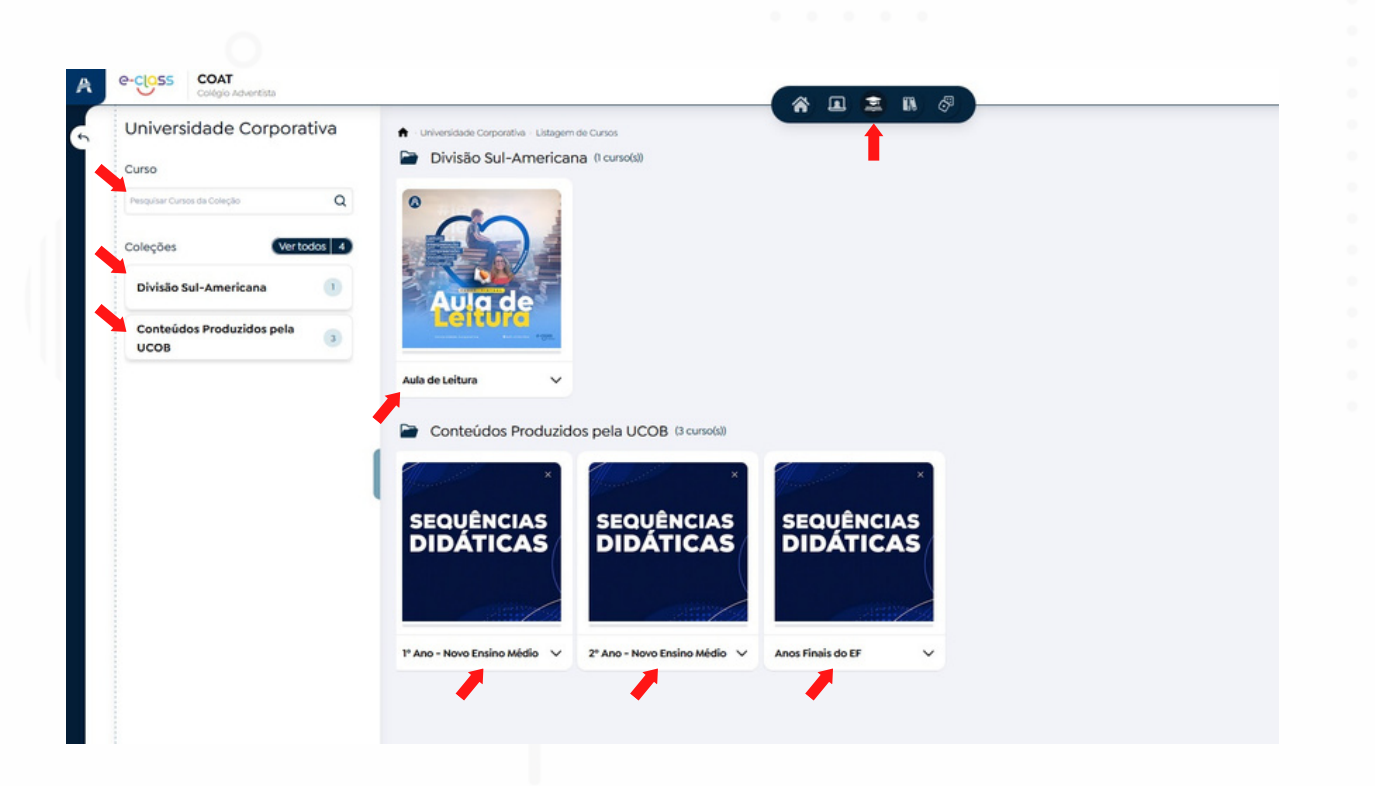

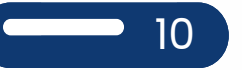

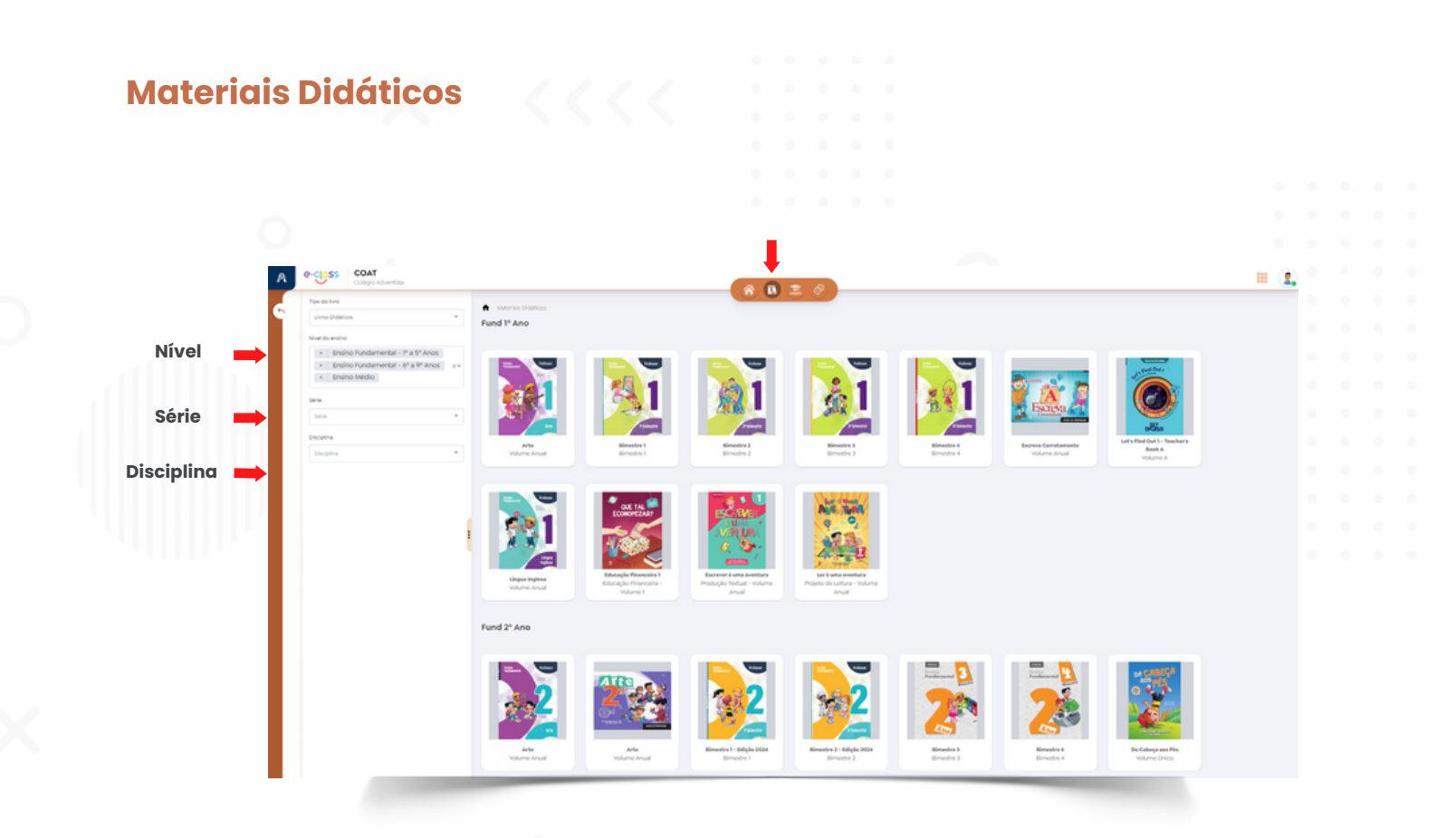

Dentro da plataforma, há uma variedade de materiais complementares digitais. Utilize os filtros adequados para localizar e acessar o conteúdo disponível.

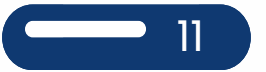

#### Jogos

Tela para acessar os Jogos do Ensino Fundamental 1

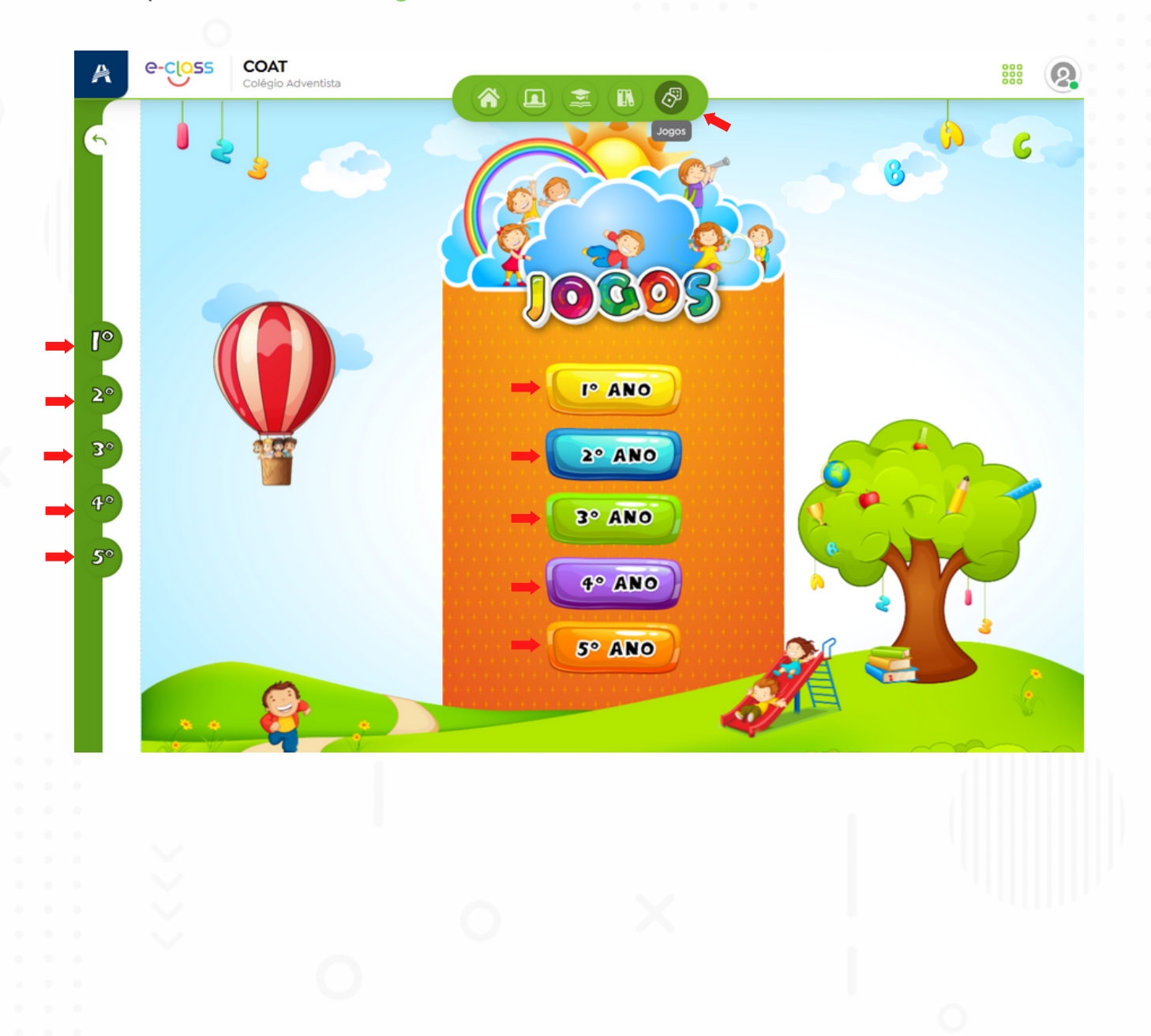

#### Serviços

Na seção de **Serviços**, o professor tem acesso a uma variedade de recursos, incluindo: CPB Provas, Enem Interativo, SuperPro, Sala de Professores, Sequência Didática, Chave do Enem, Conteúdo Pedagógico, Conteúdos e Arquivos - Site Escola.

| egunda-feira, 22 de Janeiro de 202 | 4                                                                                                    |                                                                                                    | Serviços       |      |
|------------------------------------|----------------------------------------------------------------------------------------------------|----------------------------------------------------------------------------------------------------|----------------|------|
| MultoAlem<br>consisto              | Priorizar o caminho correto TRANS<br>e nos CONECTA com es pessosa o<br>mercado de trabalho e os torna refr<br>Clique aqui e assistal | FORMA e realidade de todos<br>ertas, SURPREENDE o competitivo<br>aréncia para ILUMINAR o mundo.<br>MATRIOULAS AGENTAS 2024<br>ESURADADARYENTISTA GRIDA |                | ACT. |
| DMUNICADOS                         |                                                                                                    |                                                                                                    | B              | (+   |
| 22<br>ENE Comunicado 2             | 0                                                                                                    | Ja Ensino Fundamental - 6º a 9º Anos Todoo Codoo Codoo Codoo                                                                                           |                | >    |
|                                    |                                                                                                    | EF7TA - Ensino Fundamental                                                                                                    | - 6º a 9º Anos |      |
|                                    |                                                                                                    | 19 Sexta-feira<br>Matemática                                                                                                    |                |      |
|                                    |                                                                                                    |                                                                                                    |                |      |
|                                    |                                                                                                    |                                                                                                    |                |      |
|                                    |                                                                                                    |                                                                                                    |                |      |
|                                    |                                                                                                    |                                                                                                    |                |      |
|                                    |                                                                                                    |                                                                                                    |                |      |

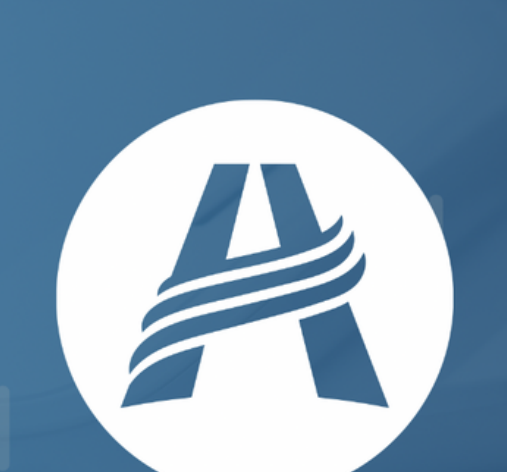

# PORTAL serviços digitais